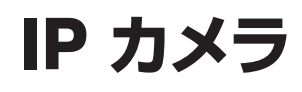

# WTW-1213NX シリーズ 取扱説明書

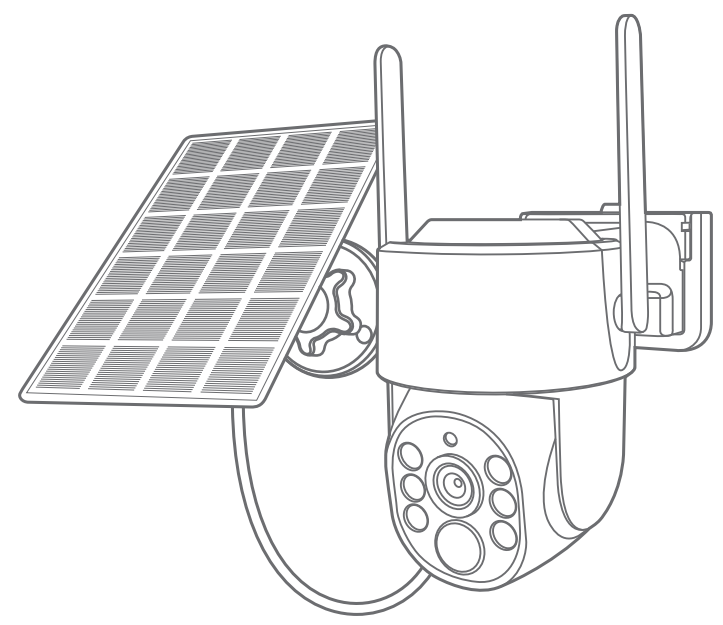

# **アプリ名: WTW-EAGLE** アプリ: 3.5 バージョン以降

塚本無線 サポートページ ※ 困ったときはこちらを ご参照ください ▶

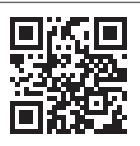

APモード接続方法

はこちら

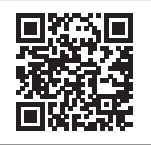

# 目次 \_\_\_\_\_

| 1. 付属品                      | 02 |
|-----------------------------|----|
| 2. 商品紹介                     | 03 |
| 3. カメラ・ソーラーパネル設置            | 04 |
| 3-1. カメラの設置                 | 04 |
| 3-2. ソーラーパネルの設置方法           | 05 |
| 4. 準備                       | 06 |
| 5. アプリのインストール・登録            | 07 |
| 6. カメラの登録                   | 08 |
| 方法 1 : 自動検出で追加              | 08 |
| 方法 2 : QR コードをスキャンして追加      | 10 |
| 方法 3:カメラホットスポットの接続          | 13 |
| 7. マイクロ SD カード挿入 + フォーマット方法 | 16 |
| 8. トップページ                   | 17 |
| 9. 各種設定                     | 19 |
| 10. モーション検知(モーション録画設定)      | 21 |
| 11. 録画設定                    | 22 |
| 12. 再生                      | 23 |
| 13. シェア(共有)                 | 24 |
| 14. グループ(マルチ)画面設定方法         | 25 |
| 15. カメラの再設定                 | 26 |

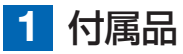

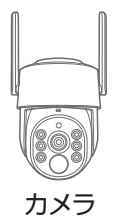

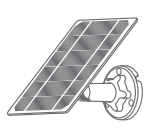

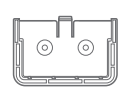

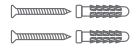

ソーラーパネル

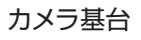

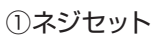

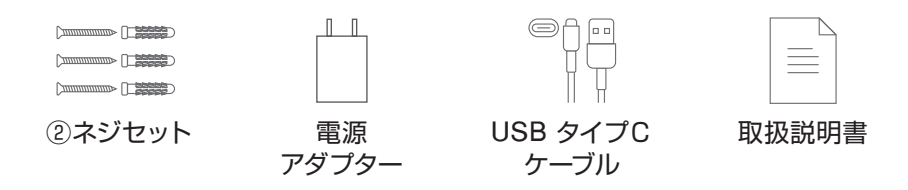

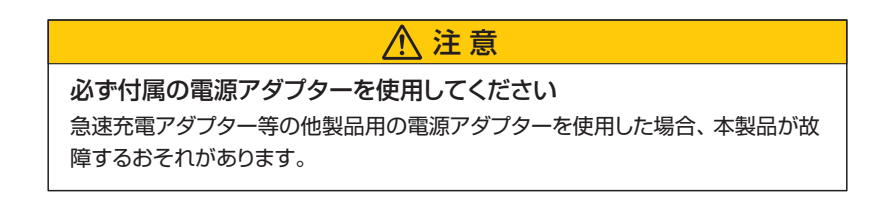

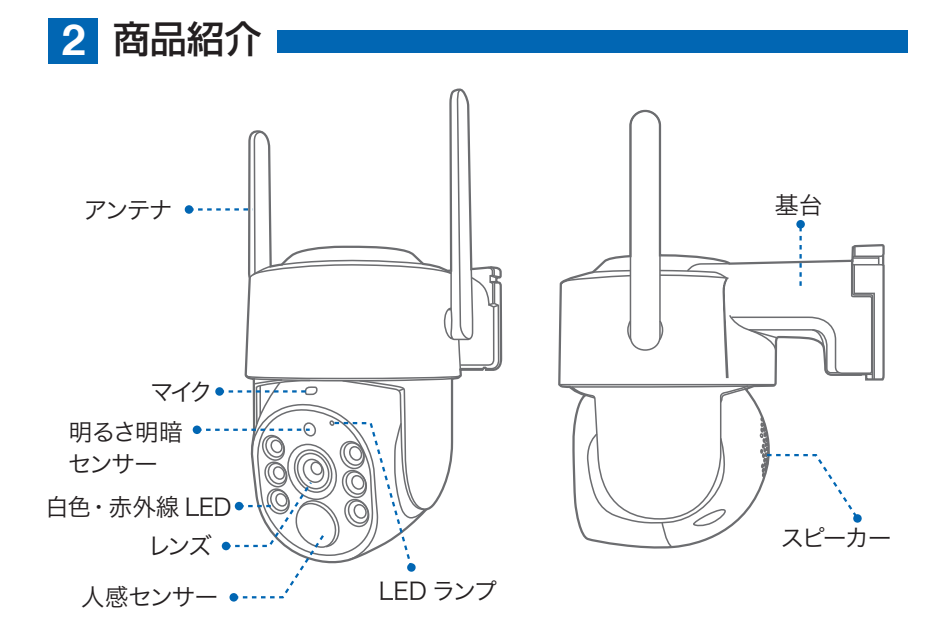

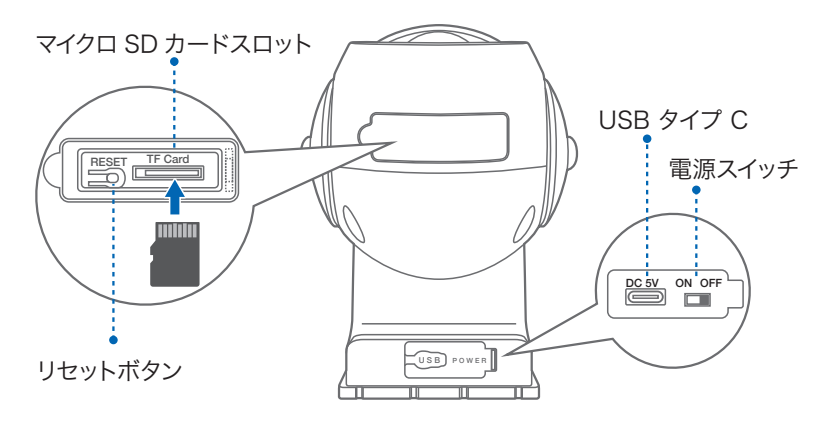

※ インターネット接続は光回線に接続することを推奨します 上り 3Mbps 以上確保できない環境化では正常に動作しない可能性が高いです

※ スマートフォンで見る時 最初にアクセスしてから 10 分すると画面が停止します 画面が止まったらもう一度アクセスし直してください

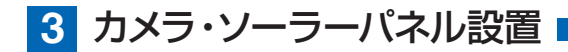

### 3-1. カメラの設置

高さと場所を選択してください

通常カメラを設置する場合は、地上から2から3mの場所にカメラを設置してください。

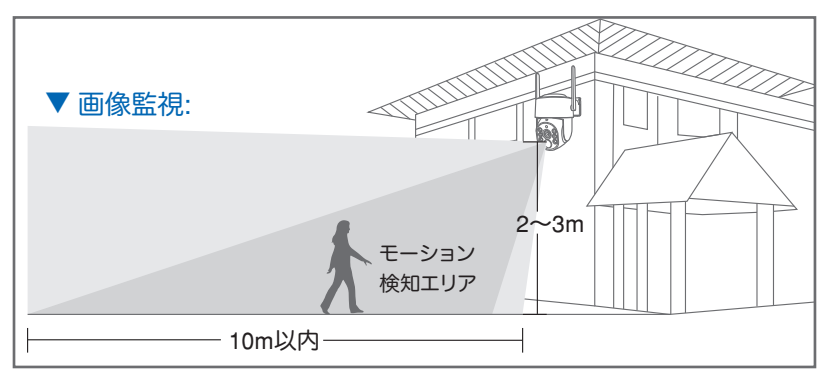

### 設置

- ① 6 ミリほどの穴をドリルで開けてください
- ② アンカーを挿入します
- ③ ベースをねじで固定してください
- ④ ベースに本体を差し込み、カチッと音が するまでスライドさせてください

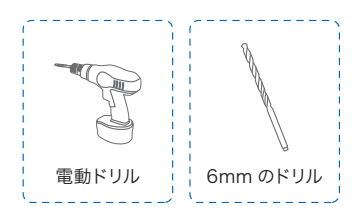

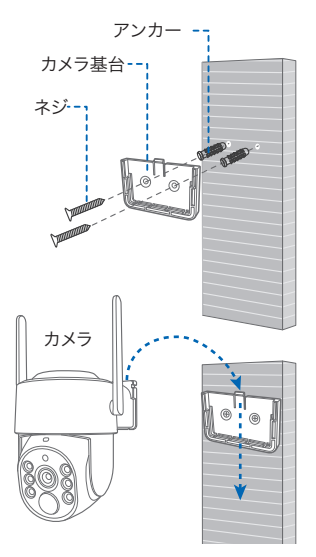

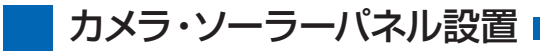

### 3-2. ソーラーパネルの設置方法

- ソーラーパネルを設置する際は 30 から 45 度ほどソーラーパネルを傾けてくだ さい。
- 2. カメラとソーラーパネルを設置する際は 以下の画像のように設置してください。 まずカメラ底面のシリコンカバーを外し、 シリコンカバー真ん中の小さいカバーを 外しそこに USB 電源ケーブルを通して ください。

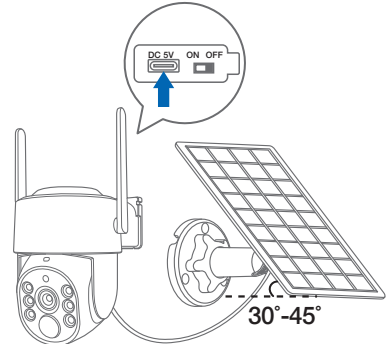

ソーラーパネルを設置する際の注意点

ソーラーパネルを設置する場所の上に家の屋根等がないことを確認してください。
 ソーラーパネルを設置する付近に木などの障害物がないことを確認してください。

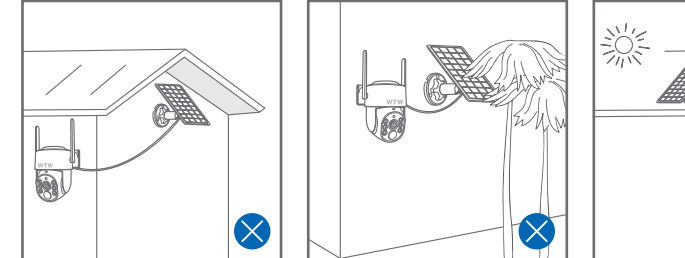

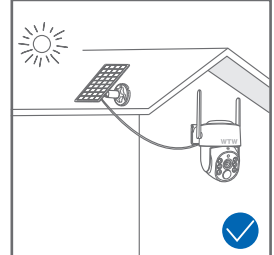

設置場所の Wi-Fi 感度の確認 カメラを設置する前にスマートフォ ン等で Wi-Fi の感度をテストしてく ださい。

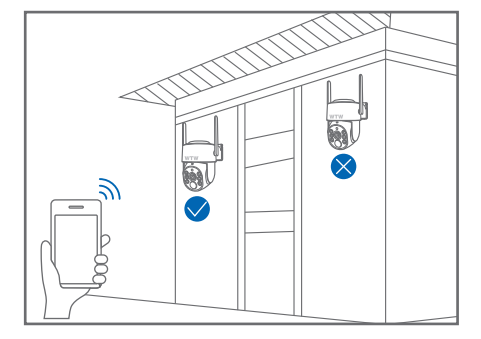

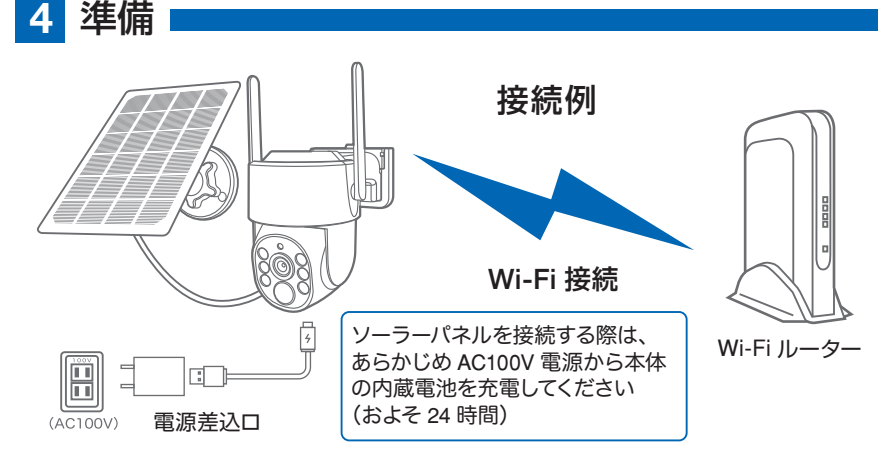

- ※ 本製品は インターネット接続された Wi-Fi 接続可能なルーターとそのルーターに Wi-Fi 接続されたスマートフォンが必要です
- ※ カメラを設定する時には Wi-Fi ルーターの SSID とパスワード(暗号化キー)が 必要になりますので確認してください
- ※ スマートフォンの位置情報が ON になっているか確認してください

| iPhone の場合                                                                                                    | android の場合                                                                                                    |
|----------------------------------------------------------------------------------------------------|----------------------------------------------------------------------------------------------------|
| IFTOTIE 00場口<br>iPhone の設定から カメラのアプリを探してください<br>位置情報が 使用中のみになっているか確認してください<br>使用中のみをタップして正確な位置情報が ON になっている<br>か確認してください<br>正確な位置情報が ON になっているか確認してください<br>ローカルネットワークが ON になっているか確認してください<br>登録作業の前に モバイル通信を OFF にしてから設定してく | オメラのアプリのアイコンを長押ししてアプリ情報を<br>表示してください<br>権限や許可に入り 位置情報を ON にしてください<br>登録作業の前に 機内モードを ON にしてください<br>この時 WiFi が OFF になるようでしたら ON にし<br>てください |
| ださい<br>この時 WiFi が OFF になるようでしたら ON にしてください<br>設定が完了したらモバイル通信を ON にしてください                                                                                                    | 設定が完了したら機内モードを OFF にしてください                                                                                                    |

- ※ カメラを設置する前に Wi-Fi ルーターの近くで設定を完了してください
- ※ 本製品は 2.4GHz 帯と 5GHz 帯の Wi-Fi に対応しています

5GHz 帯での通信が安定しない場合は 2.4GHz 帯をご利用ください。

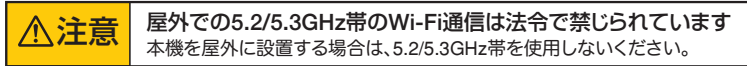

※ カメラの登録設定をする時 スマートフォンによって Wi-Fi 環境が不安定もしくは インターネットに 接続されていない場合は 接続を維持しない場合があります

※ モーション通知について

スマートフォンで映像を見ている時は モーション通知は行われません また Wi-Fi が不安定になっている場合も モーション通知は行われません

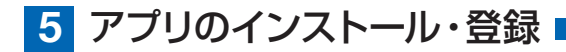

アプリ名 【WTW-EAGLE】 iPhone の場合は APP Store android の場合は Plav Store 上記の Store よりアプリをインストー ルしてください

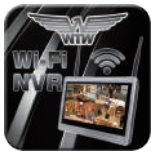

ログイン +81パスワード 3 (1 パスワードを忘れましたか? アカウント登録 WTW-FAGI F アカウント登録 0 メールアドレスまたは電話番号 🙆 ок ○ 利用規約とプライバシー規約に同意します。 (3) ログインはこちら 1 パスワード設定 確認コードが◎□△@yahoo.co.jpに送信されました。 確認してください。 (5) 確認コードの入力 確認コードをもう一度取得してください。(29S) (6) パスワード (7) パスワード パスワードは、英数字・記号を使い6~20文字 で入力してください。大文字、小文字は区別さ れます 8 Ð  $(\widehat{+})$ デバイスを追加 。 アカウン **9** 

ŤŦ

インストールが完了したら 【WTW-EAGLE】アイコンをタップしアプリを起動して ください ユーザー登録 (例 iPhone) アプリを記動し ①【アカウント登録または登録】をタップしてください ②メールアドレスを入力してください ③利用規約にチェックを入れてください ④【OK】をタップしてください 入力したメールアドレスに system@support.eseecloud.comから 確認コード(6桁の数字)が送られますので確認して ください Hello. Your e-mail Activation code is 111355 This is the verification code for the mail activation. If you do not activate the mailbox within 15 minutes after receiving the mail, the message content will be invalid. This message was sent by the system, do not reply ⑤送られてきた確認コードを入力してください ⑥パスワードを任意で入力してください ⑦同じパスワードを下の段に入力してください ⑧【OK】をタップしてください パスワードは英数字使い6文字~20文字以内で入

カしてください 登録が完了したら右の写直のようになります

6 カメラの登録

はじめに

スマートフォンの【設定】→【WiFi】をタップし、現在【WiFi】ルーターに接続され ていることを確認してください。

# 方法1自動検出で追加

スマートフォンの Bluetooth 機能を有効にしてください 01 ※設定方法はスマートフォンによって異なります で動作終了までお待ちください

#### カメラのリセットスイッチを長押ししてください 02) 雷源を入れると、【設定モードを記動します】

とアナウンスがあり、初期動作が始まります。 アプリを一度終了してください カメラの電源を入れて初期動作が終わったら カメラのリセットボタンをカメラから ビープ音が流れるまで押してください

注意

【ネットワークを設定してください】とアナウンスが流れる までお待ちください

03

【WTW-EAGLE】アプリを起動し 【デバイスの追加】を選択して下さい

注意

2台目以降の登録は右上の【+】をタップしてください ※【位置情報の権限を有効にする】と表示された場合、使用 中のみ許可に設定してください

※カメラへのアクセスが求められた場合、許可してください ※【Bluetooth の権限を有効にする】または【 付近のデバイス の検索・接続を許可する】と表示された場合は、許可に設 定して下さい。

04) 【新しいデバイスを見つけます】にカメラが 表示されたら、【追加】をタップしてください。

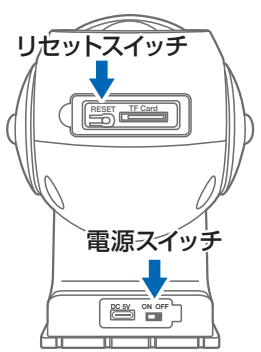

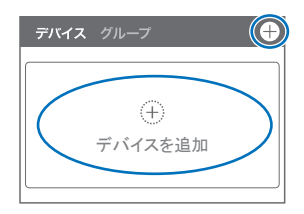

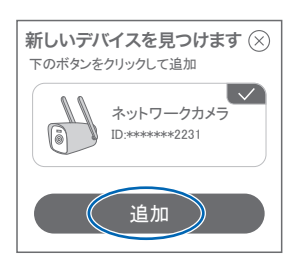

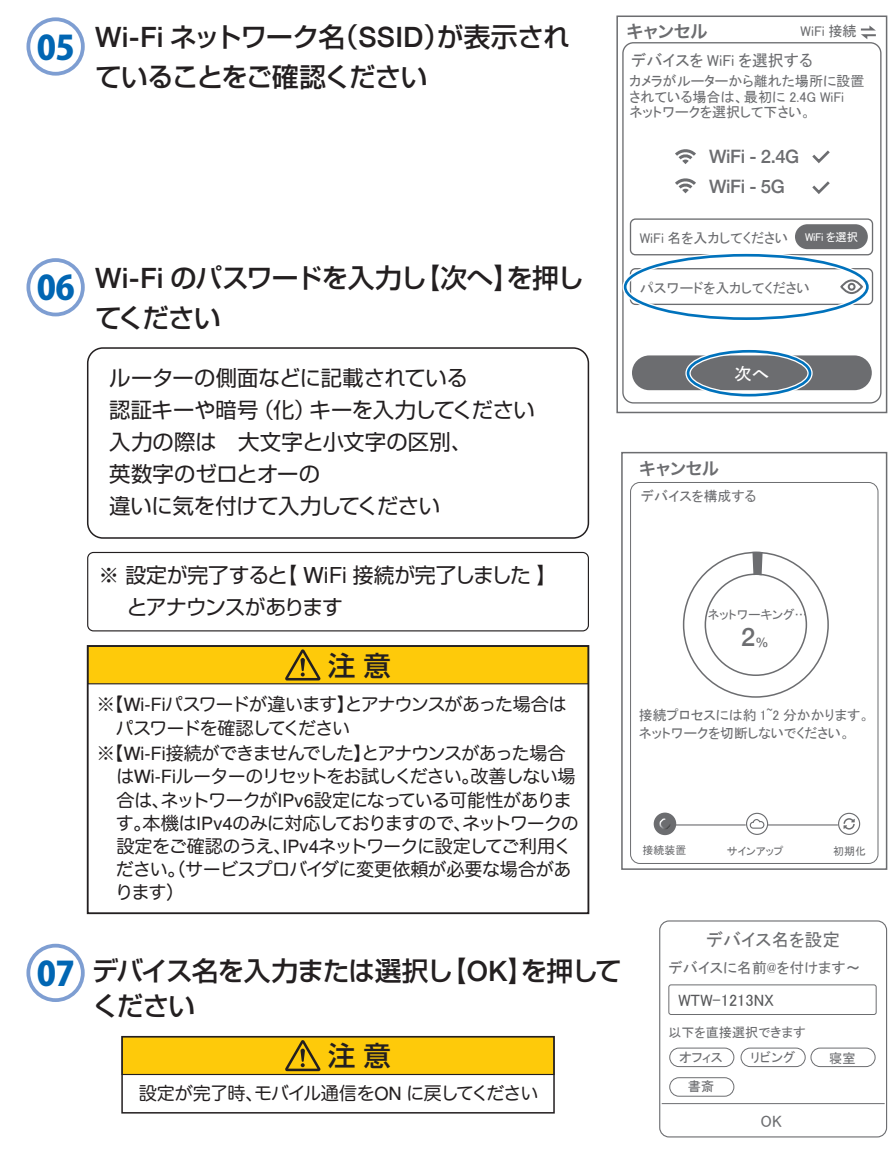

上記の方法のほか、下記の方法2・方法3でカメラをアプリ に登録することができます。登録完了後、P16に進んでください。

# 方法2 QRコードをスキャンして追加

01 カメラのリセットスイッチを長押ししてください 電源を入れると、【設定モードを起動します】 とアナウンスがあり、初期動作が始まります。 アプリを一度終了してください カメラの電源を入れて初期動作が終わったら カメラのリセットボタンをカメラから ビープ音が流れるまで押してください

注意

【すべての設定をリセット中ですカメラが再起動し

その後【設定モードを起動します】とアナウンスが

ます】とアナウンスがあります

流れるまでお待ち下さい

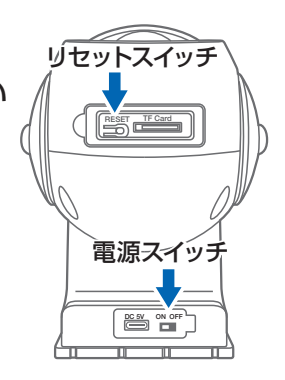

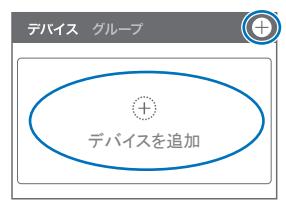

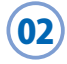

# 【WTW-EAGLE】アプリを起動し 【デバイスの追加】を選択して下さい

⚠ 注意

2台目以降の登録は右上の【+】をタップしてください ※【位置情報の権限を有効にする】と表示された場合、 使用中のみ許可に設定してください ※ カメラへのアクセスが求められた場合、許可してく

ださい

### 03 画面下の【追加する他の方法】をタップして ください

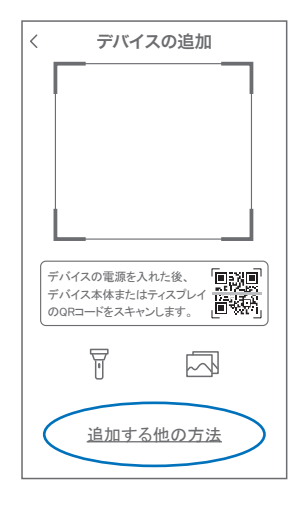

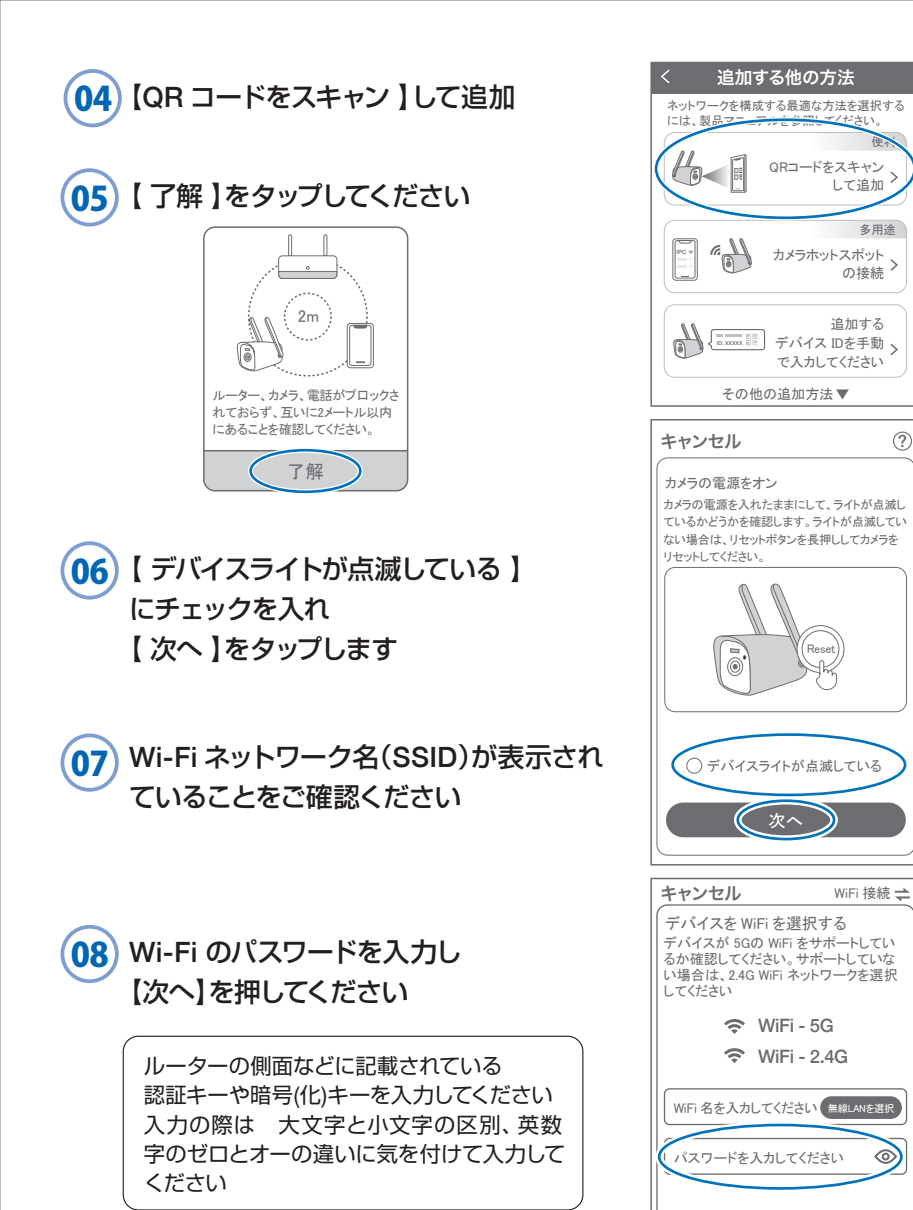

次

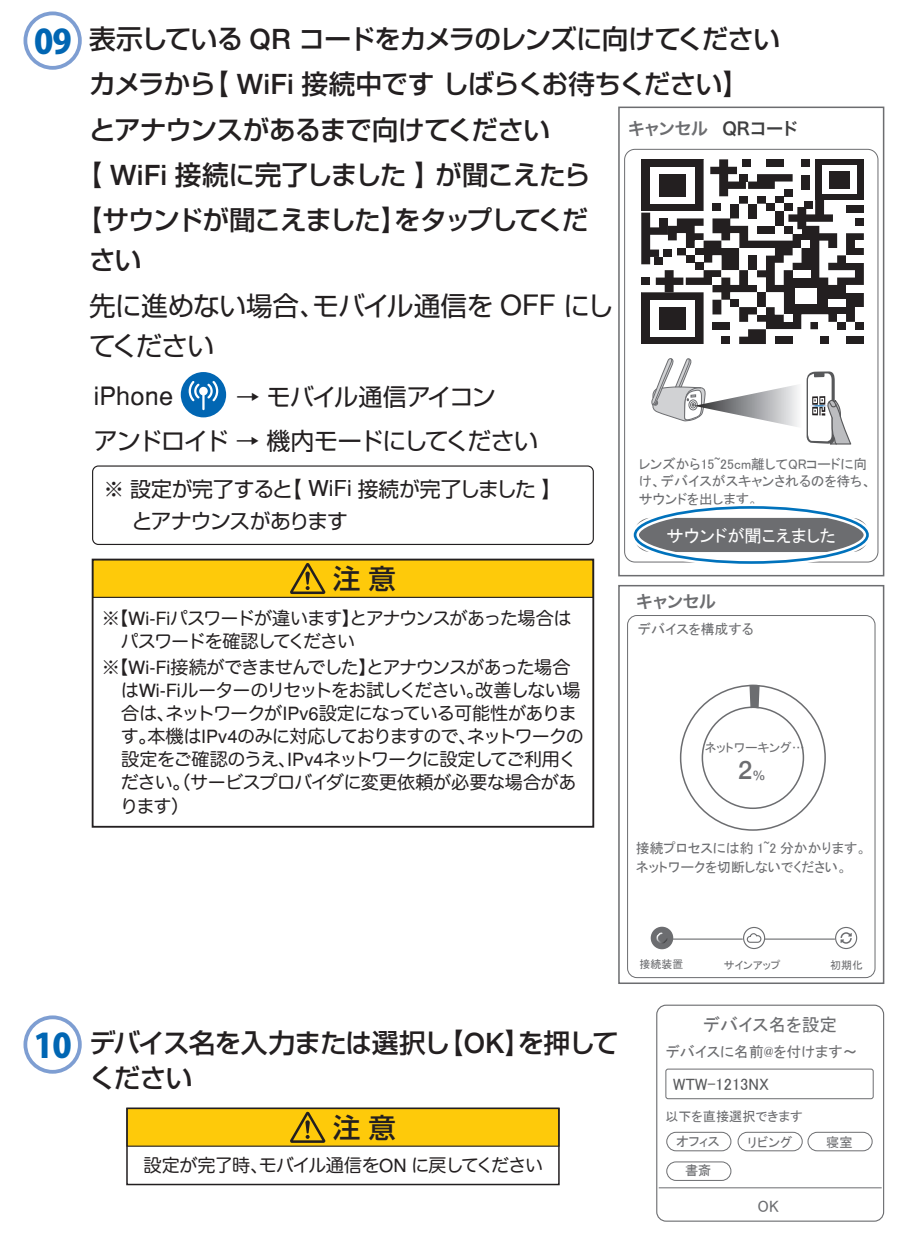

# 方法3カメラのホットスポットでの接続

01 カメラのリセットスイッチを長押ししてください

電源を入れると、【設定モードを起動します】 とアナウンスがあり、初期動作が始まります。 アプリを一度終了してください カメラの電源を入れて初期動作が終わったら カメラのリセットボタンをカメラから ビープ音が流れるまで押してください

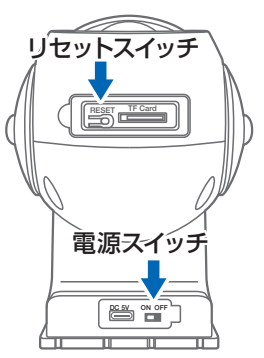

# ⚠注意

【すべての設定をリセット中ですカメラが再起動します】とアナウンスがあります その後【設定モードを起動します】とアナウンスが 流れるまでお待ち下さい

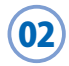

### 【WTW-EAGLE】アプリを起動し 【デバイスの追加】を選択して下さい

2台目以降の登録は右上の【+】をタップしてください ※【位置情報の権限を有効にする】と表示された場合、 使用中のみ許可に設定してください ※ カメラへのアクセスが求められた場合、許可してく ださい

# 03 画面下の【追加する他の方法】をタップして ください

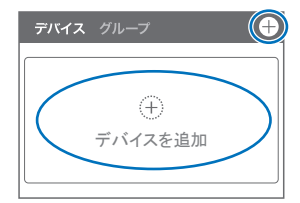

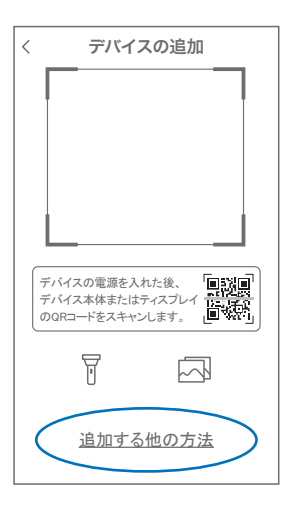

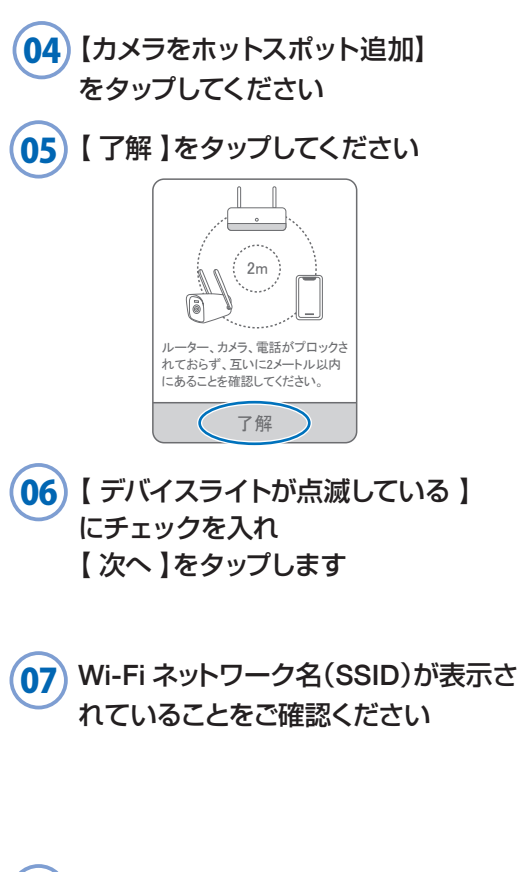

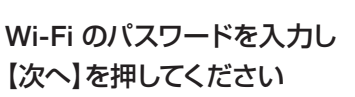

08

ルーターの側面などに記載されている 認証キーや暗号(化)キーを入力してください 入力の際は、大文字と小文字の区別、英数 字のゼロとオーの違いに気を付けて入力して ください

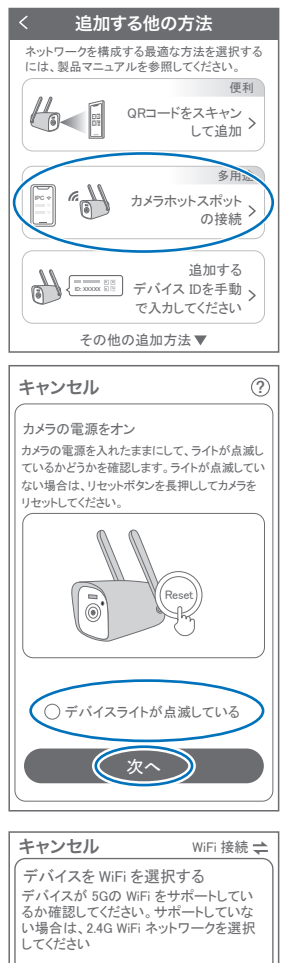

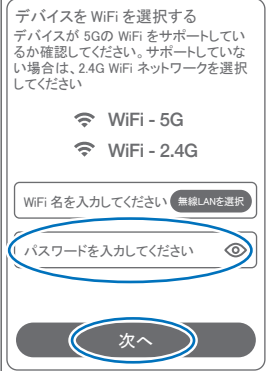

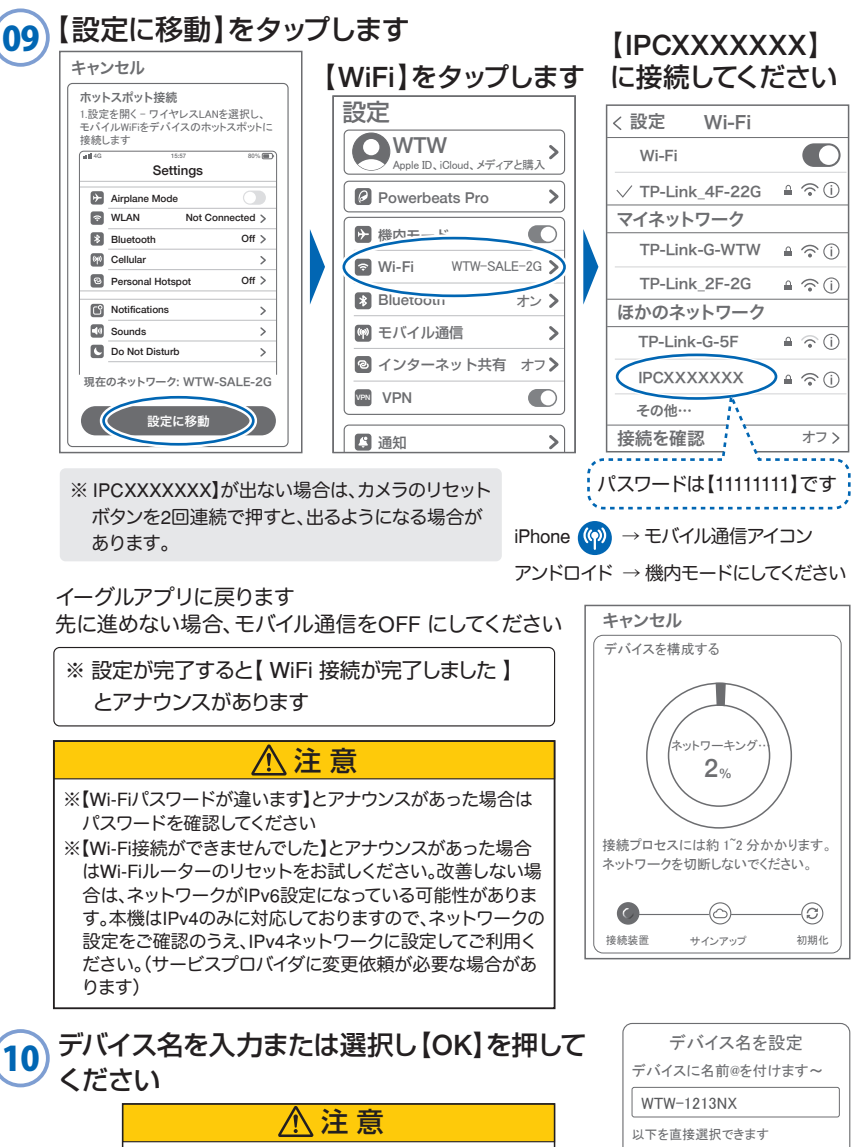

設定が完了時、モバイル通信をON に戻してください

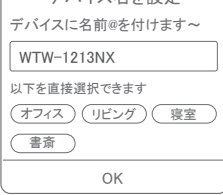

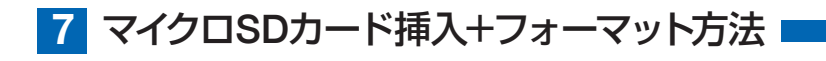

### SDカードを本体へ挿入して下さい

※必ずカメラの電源が OFF の状態で SD カード を挿入してください

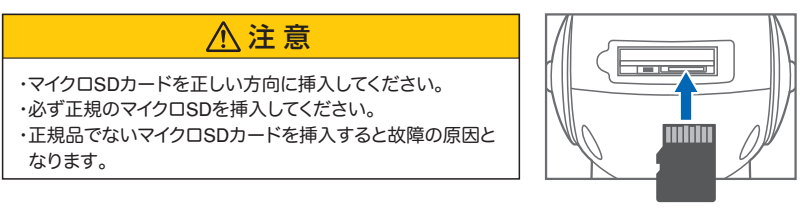

 SD カードポート
 : マイクロ SD カードは最大 128GB に対応しています

 マイクロ SD カード容量
 : 8 から 128 GB に対応

 対応するマイクロ SD カード
 : Class 10 以上

 ファイル形式
 : FAT32

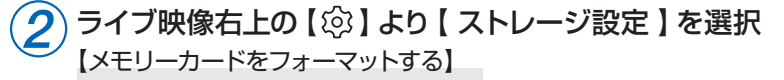

| 設定 完了                                                                                                  |                                |  |  |  |  |  |
|----------------------------------------------------------------------------------------------------|--------------------------------|--|--|--|--|--|
| <b>1213 </b> <i>企</i><br>電気量:100% 信号通常<br>D: 555221111<br>ファームウェア: 40.8.0<br>Macアドレス: 84:6A:ED:XXXXXXX |                                |  |  |  |  |  |
| モーション検知と通知                                                                                             |                                |  |  |  |  |  |
| モーション検知 >                                                                                              |                                |  |  |  |  |  |
| カメラ設定                                                                                                  |                                |  |  |  |  |  |
| 録画設定 常時録画 >                                                                                            |                                |  |  |  |  |  |
| 画像設定 >                                                                                                 |                                |  |  |  |  |  |
| PTZ 調整 >                                                                                               |                                |  |  |  |  |  |
| ストレージ設定 >                                                                                              | $\triangleright$               |  |  |  |  |  |
| 詳細設定                                                                                                   |                                |  |  |  |  |  |
| 詳細設定 >                                                                                                 | )                              |  |  |  |  |  |
|                                                                                                    | 設定         完了           1213 @ |  |  |  |  |  |

| < ストレージ設定         |     |     |
|-------------------|-----|-----|
| ローカルストレージ         |     |     |
| ローカルストレージ         | 良好  | 弓 > |
| ローカルビデオファイルをダウンロー | ドする | >   |
| フオーマット            |     | >   |

【ローカルストレージ】: 現在の状態・使用容量の確認

【ファイルをダウンロードする】: 録画画像をダウンロードできます

【フォーマット】: マイクロ SD をフォーマットします

# 8 トップページ

- ① デバイス:単独でのカメラ登録 グループ: 複数台のカメラ同時表示(参照 P25) ② カメラタイトルを表示します ◎<sub>B</sub> ℃C 警報诵知 設定 纪佳 3 カメラの ID 番号を表示します ТΠ ⊕⊨ ④ 簡易設定 トップ 削除 A. 警報通知:アラーム通知の ON/OFF キャンセル B 設定 : 設定項目に移行します C.編集 :タイトル名及びパスワードの変更が可能です D. トップ : カメラリストに一番上に移動します E. 削除 : カメラリストから削除します ⑤ カメラの映像を表示します ⑥ アラームメッセージを表示します ⑦ 他のスマートフォンにカメラを共有できます (8) 録画した映像を再生できます ⑨デバイス表示画面に戻ります ① デモ(現在使用できません) ① 弊社のショップに移行します 12 ログイン内容やアプリの各種設定を表示します (13) 戻る
- ⑭ タイトル・通信速度表示します
- 15 カメラの設定画面を表示します
- 1630 HD(高画質)·SD(低画質)切替
- ①③ カメラからの音声がします
- 1832 スマートフォンに写真を記録します
- 1933 スマートフォンに動画を記録します
- 2034 全画面表示します
- ②③ 上下左右移動することができます。

画面をスワイプしても移動します ②③ 録画した画像を再生できます ③ アラームメッセージを表示します ④ アルバム:保存されたデーターが見れます ⑤⑤ 双方向通話に切り替えます 10 カメラから警告音を出せます

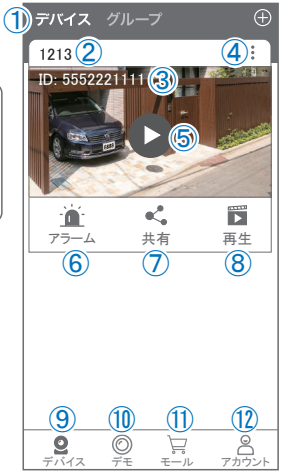

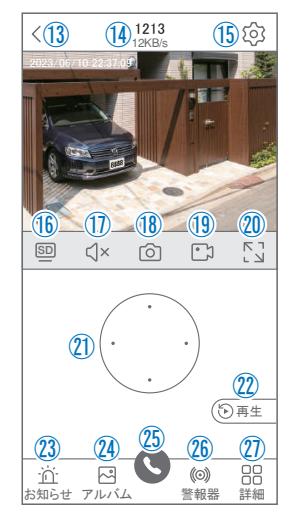

- ② 詳細
  - F.他のスマートフォンにカメラを共有できます。 ※初回共有時はパスワードの設定が必要(20文字以内)
  - G. モーション検知ON/OFF

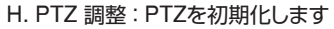

1. スマート・フルカラー・赤外線暗視の切り替えができます

- 28 縦画面に戻ります
- 29 警報を 15 秒間鳴らします
- 30 参照16
- 31 参照(1)
- 32 参照18
- 33 参照(19)
- 34) 参照20)
- 35 参照25
- 36)参照22)
- 37 参照21)

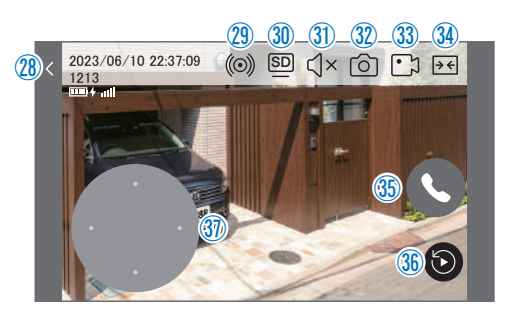

その他機能 **F** ② 袋 **G ()** モーション検知 PTZ 調整 赤外線暗視

# 9 各種設定

【 ۞】を押し、設定モードに移ります

#### 設定項目

- デバイス情報
- タイトル・モデル・信号強度・ID 番号・
   FW バージョン表示・MAC アドレス表示
- モーション検知と通知
- ② モーション検知:動体検知設定が出来ます
- カメラ設定
- ③ 録画設定:常時録画・イベント録画の設定が出来ます
  - A. 録画モード
    - 最適電源:検知時に録画、長さは設定で指定
    - 最適録画:検知時に録画、検知中は録画継続
    - 常時録画:検知の有無にかかわらず連続録画
  - B. 録画画質 :SD・HD の録画画質を選択できます
  - C. 人のみを記録する:人の形を検知したときに録画します。
  - D. 音声を録音する : 音声の録音ができます
- ④ 画像設定:各画像が設定出来ます
  - E. 暗視モード
  - a.フルカラーナイトビジョン: 夜間は白色LEDが点灯し カラー撮影 b.赤外線監視 :夜間は赤外線LEDが点灯し白黒撮影 c.白黒 : 昼も夜も白黒で撮影します d.カラー : 昼も夜もカラーで撮影します (夜:防犯灯点灯しません) e.感光性 : 昼夜切り替えの感度調整 F. フリップ G. 通話音量 : デバイスの通話音量が調整できます H. プライバシーエリア: 画面上で映したくない場所をカバー することができます
  - I. 人型検知枠 : 人を検知した時、四角枠を表示します

| 設定                                                                                   | 完了  |
|--------------------------------------------------------------------------------------|-----|
| 1213 単<br>電気量:100% 信号通常<br>ID: 5552221111<br>ファーム・ウェア:40.8.0<br>Macアドレス: 84:6A:ED:XX | 1   |
| モーション検知と通知                                                                           |     |
| モーション検知 2                                                                            | >   |
| カメラ設定                                                                                |     |
| 録画設定 3常時録                                                                            | 画 > |
| 画像設定 4                                                                               | >   |
| PTZ 調整 5                                                                             | >   |
| ストレージ設定 6                                                                            | >   |
| 詳細設定                                                                                 |     |
| 詳細設定 7                                                                               | >   |

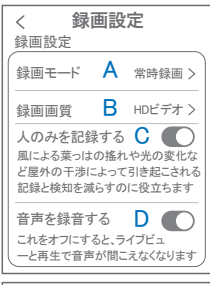

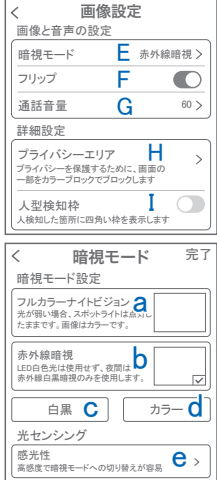

⑤ PTZ 調整 : PTZの各調整が可能です

⑥ ストレージ設定:参照P16

#### ■ 詳細設定

#### ⑦詳細設定

- J.インジケーター :デバイスの動作ライトのON/OFF
- K. デバイス音声通知:日本語を選択ください
- L.WiFiの信号強度を表示します
- M. 時間同期 : カメラ時間をスマートフォンに同期 します
- N. タイムゾーン設定: GMT+9:00 を選択ください
- O. サマータイム : サマータイムを設定できます

#### セキュリティ設定

- P.パスワードの変更設定ができます
- Q. Alexa サービス認証:本機非対応
- R. カメラを再起動します
- S. カメラを削除します

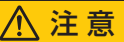

モーション検知時、一瞬ホワイトLEDが光る機能が付加されました。OFFはできません。

| く 詳細設定                                          |
|-------------------------------------------------|
| 設定                                              |
| インジケーター J 🔘                                     |
| デバイスの音声通知 K 日本語 >                               |
| ネットワーク状態                                        |
| WiFi 信号強度通常                                     |
| 時間設定                                            |
| (時間同期                                           |
| タイムゾーン設定 N GMT +09:00 >                         |
| サマータイム 0 オフ >                                   |
| セキュリティ設定                                        |
| パスワードの設定 P > デバイスのパスワードを設定すると、<br>自分だけがアクセスできます |
| Alexaサービス認証 Q オフ>                               |
| カメラを再起動 💦                                       |
| カメラを削除してリセットします                                 |

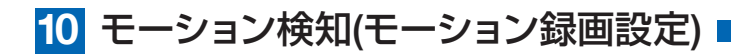

| <b>設定</b> 完 <sup>-</sup>                      | 了 | < 動体検出                                            |
|-----------------------------------------------|---|---------------------------------------------------|
| 1213 0                                        |   | 動体検知                                              |
| 電気量:100% 信号:通常<br>ID: 5552221111              |   | モーション検知                                           |
| ファームウェア: 4.0.8.0<br>Macアドレス: 84:6A:ED:XX:XX:X | × | モーション検知感度<br>検知頻度が高すぎる場合は、2通常 >                   |
| モーション給知と通知                                    |   | 感度を下げてみてください                                      |
| モーション検知                                       | 5 | 検知エリア設定                                           |
| カメラ設定                                         |   | 画面検知エリア設定<br>重要でないアラーム情報を減らすために、 ><br>検知エリアを調整します |
| │ 録画設定 常時録画 >                                 | > |                                                   |
| 雨佈訊中                                          |   | テハイス側のアラーム設定                                      |
|                                               |   | 警告音設定                                             |
| PTZ 調整                                        | > | 移動物体の検知するとカメラが (+) パン /<br>   アラームを鳴らす            |
| ストレー ジ設定                                      | > | 警告灯<br>モーション検知されると、カメラは                           |
| 詳細設定                                          |   | ラートを使用して警告します                                     |
| 詳細設定                                          | > |                                                   |

# 【 ⑫ 】→【モーション検知】

- ① モーション検知を ON にしてください
- ② モーション検知感度 : 感度調整が出来ます
- ③ 画面検知エリア設定 : 感知エリアを設定できます
- ④ 警告音設定 :移動物体を検知するとカメラから警告音がでます
- ⑤ 警告灯
- :本機非対応

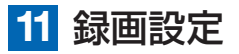

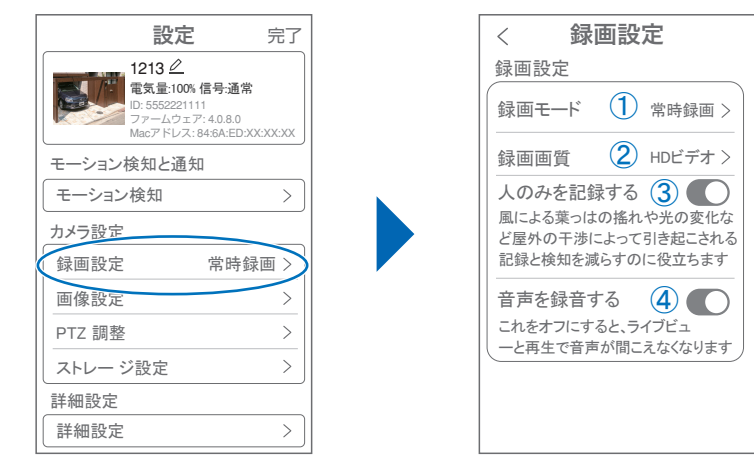

### 【愆】→【録画設定】

#### ① 録画モード

- A. 最適電源:動体検知で録画開始・検知終了で録画終了 録画最大時間を5秒・10秒・20秒・30秒から選択
  - B. 最適録画:動体検知で録画開始・検知終了で録画終了 最大3分間
  - C. 常時録画:常に録画しますが、電池の消耗が激しい為、お勧めしません
- ② 録画画質

### :SD・HD の録画画質を選択でき

- ます
- ③ 人のみを記録する:人の形に反応して録画します
- ④ 音声を録音する : 音声の録音ができます

| 録画方法選択                                                      |
|-------------------------------------------------------------|
| 最適電源 A<br>検知されたときにビデオクリップを録画します。<br>ビデオクリップの長さを設定できます       |
| 最適録画 B<br>モーション検知時、動きが終わるまで<br>ビデオを録画します                    |
| 常時録画 C<br>装置は24時間記録を続けるため、多くのストレー<br>ジスペースを占有し、記録日数が少なくなります |
| キャンセル OK                                                    |

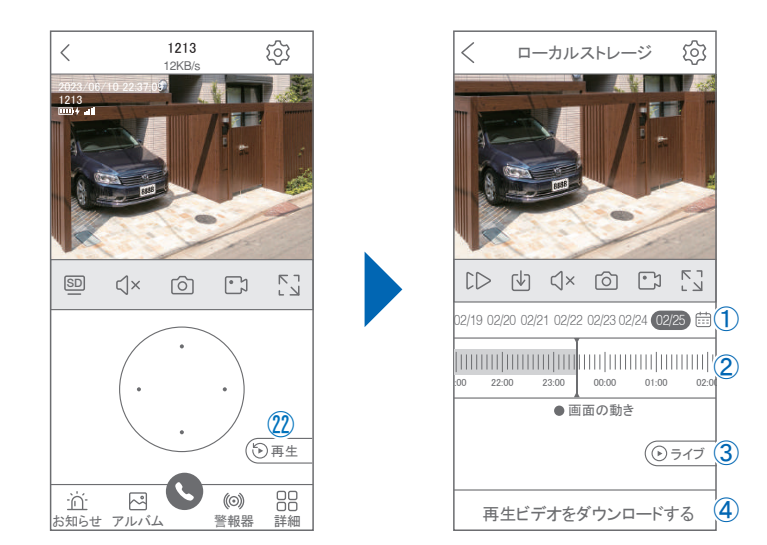

映像を見ている時に20をタップするとSDカード録画 再生モードに移行します

- 画面中央のカレンダーマークをタップすると日付を変更できます
- ②タイムバーから再生したい時間帯にスライドして再生をしてください
   日付の下の青点があるとデーターがあります
   薄い肌色:常時録画
   濃い肌色:動体検知(モーション検知)
- ③ライブ:ライブ画面に戻ります

12 再牛

④再生ビデオをダウンロードする:

映像リストが表示されますのでタップしてください

⑤タイムバーをピンチすることで時間帯を広げる事ができます。

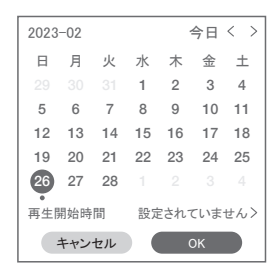

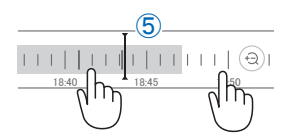

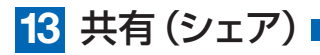

複数のスマートフォンで共有(シェア)する ※ 複数のスマートフォンでシェアする場合 シェアされたスマートフォンには通知が来ません

### 5 カメラ登録を参考に

 1台目のスマートフォンにカメラを登録して下さい
 2台目のスマートフォンにアプリ(WTW-EAGLE)を インストールし、ユーザーアカウントを登録して下さい
 1台目のスマートフォンで WTW-EAGLE アプリを 開き、デバイス一覧画面を表示してください。

④ 右図Aの【共有】をタップしてください。

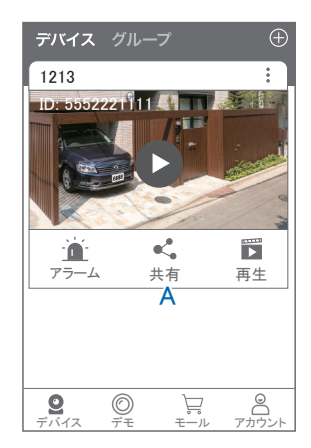

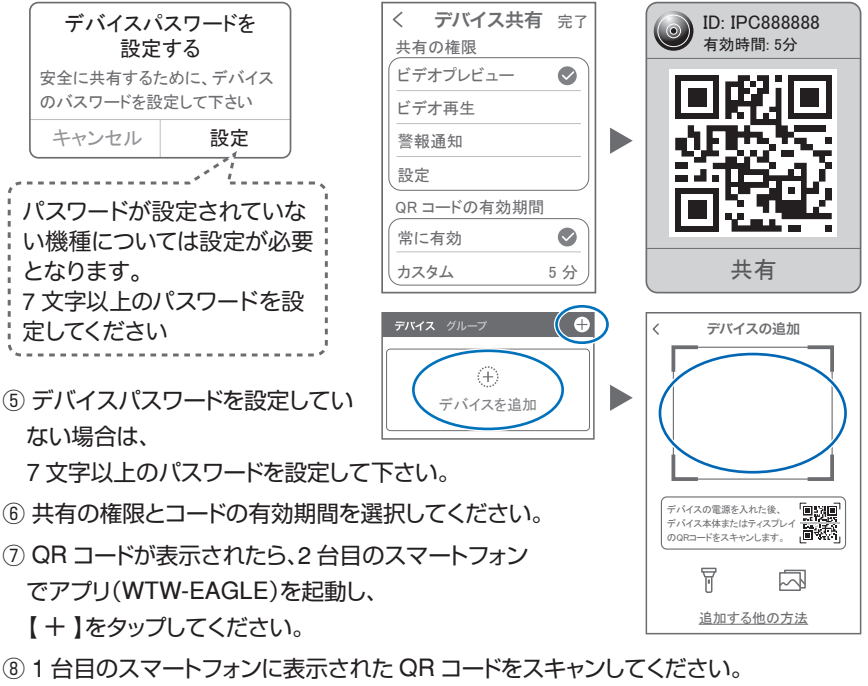

⑨ スキャンが完了すると、共有完了です。

# 14 グループ (マルチ) 画面設定方法

【WTW EAGLE】アプリを利用するデバイスが複数台ある場合マルチ画面で見ることが可能です。

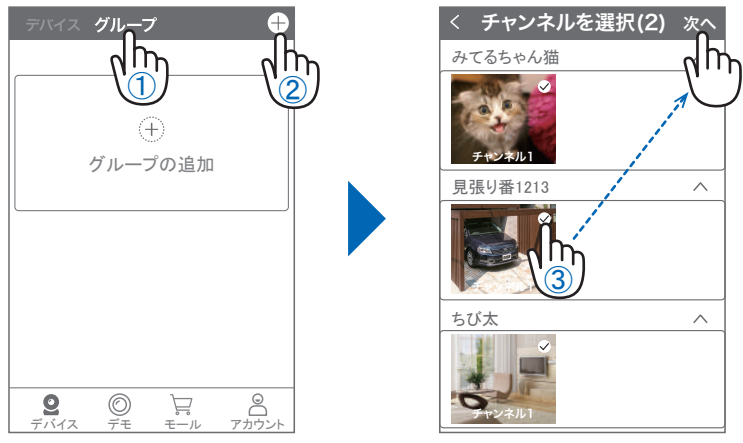

- ① 【 グループ 】をタップします。 ② 【 十 】をタップします。
- ③ 複数台のリストが表示されますので写真をタップし、リストに追加します

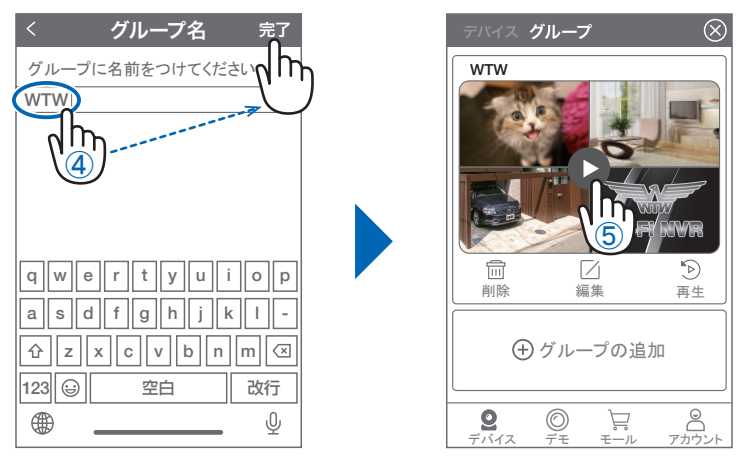

- ④ グループ名を入力します(任意)、【完了】をタップして終了です
- ⑤ デバイスの画面に新規にグループ割りされた写真が作成されます。
   4 画面もしくは 8 画面で見ることが可能です。
- ※注意※ シェアされたカメラは、リストアップされませんのでグループに加える事はできません。

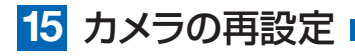

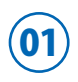

02

カメラを再設定する際は、【:】 を選択し【削除】してください

カメラの削除を確認し
 6【カメラの登録】より
 再度カメラの接続をしてください

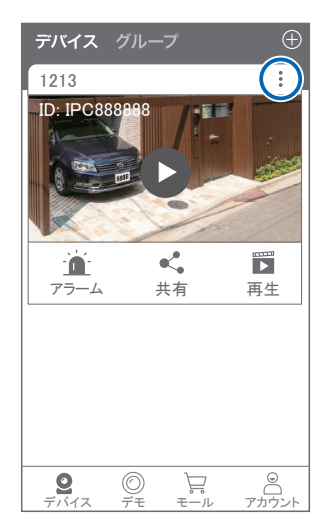

2025年01月07日 第1版

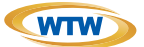

# 保証書

本書は本書記載内容により、無料修理を行うことをお約束するものです。

|    | 7   | ╤    | TEL    |   |     | 機種   | 種名 製造No.     |
|----|-----|------|--------|---|-----|------|--------------|
| 5  | 住   |      |        |   |     | W    | WTW-1213NX2K |
| 客  | РЛ  |      |        |   |     |      | 住所           |
| 様  | お名前 | ふりがな |        |   | 様   | お買い」 |              |
| 保  |     |      | お買い上げ日 | 3 |     | げ    |              |
| 証期 |     | ヶ月   | 年      | 月 | 日から | 販売   |              |
| 間  |     |      | 年      | 月 | 日まで | 店    | j            |

販売店様へのお願い:本保証書に貴店の記入認印、及びお買い上げ日の記入のないものは無効ですので、 必ずご記入ください。

#### 保証規定

この保証書は、本書に明記した期間、条件のもとにおいて無償修理をお約束するものです。したがって、この保証書によっ てお客様の法律上の権利を制限するものではありませんので保証期間経過後の修理などについてご不明の場合はお買 い上げ販売店または弊社にお問い合わせ下さい。

- 1. 取扱説明書等の注意に従った正常な使用状態で万一故障した場合には、保証期限内無償修理をさせて頂きます。
- 2. 保証期間内においても、次のような場合には有償修理となります。
  - (イ)本保証書のご提示がない場合。
  - (口)本保証書の所定事項の未記入、字句を書き換えられたもの、及び販売店名の表示のないもの。
  - (ハ)お買い上げ後の取付場所の移動・輸送・事故・落下等による故障または損傷。
  - (二)火災・地震・落雷・水害・塩害・公害その他の天災地変及び異常電圧・指定外の使用電源などによる故障また は損傷
  - (ホ)ご使用上の誤り、不当な修理・調整・改造による故障及びそれらが原因により生じた故障、または故障の原因が 本製品以外の機器等にある場合。
  - (へ)本来の目的以外にご使用された場合の故障及び損傷。
  - (ト)製品番号の改変及び取り外した製品。
  - (チ)トランジスター・ケーブル等消耗品に類するもの。
  - (リ)他の要因・取付不備・電波障害・設備場所などにより正常に動作しない場合。
- 修理を依頼される場合には、お買い上げの販売店または弊社サービス係へ保証書を添えてご持参下さい。やむを得ず 郵送される場合は、送料をご負担下さい。
- 4. 本保証書は再発行致しませんので紛失しないよう大切に保管して下さい。
- 5. この保証書は日本国内のみについて有効です。 This warranty is valid only in Japan
- 6. 予告なしに当機種のモデルチェンジ、改良などを行うことがありますが、お買い上げの製品に関しましては改良などの 申し受けを致しません。

| 修理実施年月日 | 故障状况 | 修理実内容 | 担当者 |
|---------|------|-------|-----|
|         |      |       |     |
|         |      |       |     |
|         |      |       |     |

株式会社 塚本無線

〒510-0303 三重県津市河芸町東千里1060 TEL 050-1752-8000 FAX 059-245-6999